## Clinical Reports: Use Data to Meet Your Practice's Clinical Goals

#### UC 2018 Dan Gillette

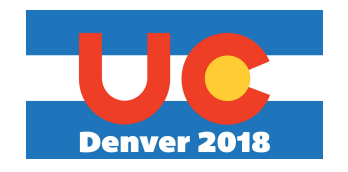

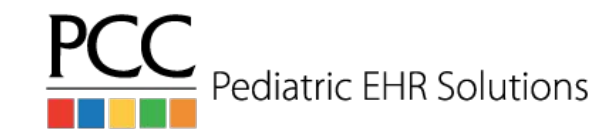

## Keeping Tabs

- Orders by Visit
- Care Plans by Date

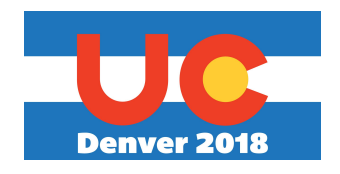

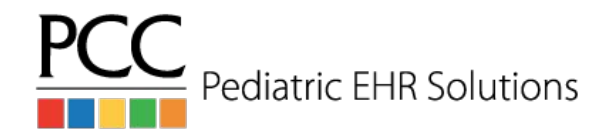

# Keeping Tabs

- Orders by Visit
  - Referral tracking without fighting with the Visit Tasks screen
  - Finding and addressing open lab orders
  - Reach Out and Read, e.g.

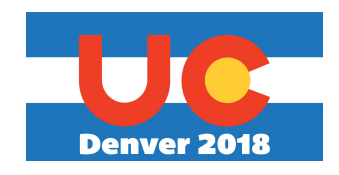

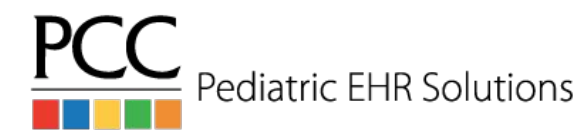

# Keeping Tabs

- Care Plans by Date
  - Who has an active care plan? What is it instructing them to do?

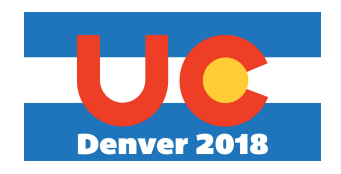

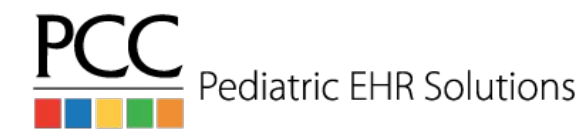

- Vaccine Inventory Reconciliation Worksheet
- Vaccine Inventory Transaction Log
- Immunization Administration Details

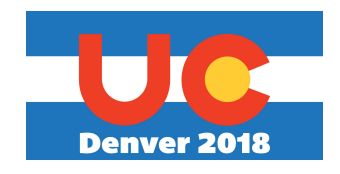

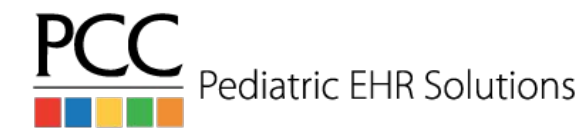

- Vaccine Inventory Reconciliation Worksheet
  - Make sure your EHR inventory matches your fridge
  - Now, also see if those lots are expired

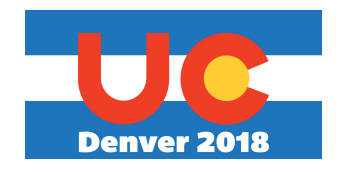

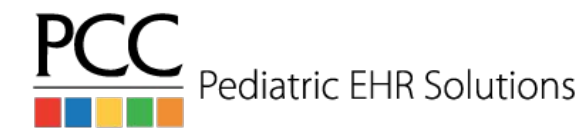

- Vaccine Inventory Transaction Log
  - Discover where discrepancies may lie when your fridge doesn't match your EHR inventory
  - Or audit immunization adjustments across all lots (e.g., wastage)

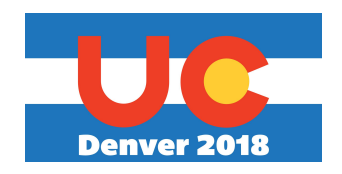

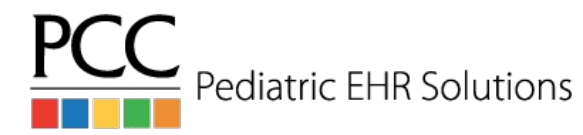

- Immunization Administration Details
  - Quick and easy way to get a lot of information on vaccines administered at your practice

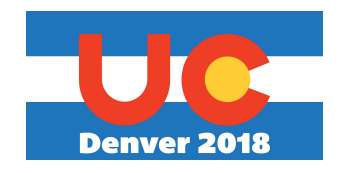

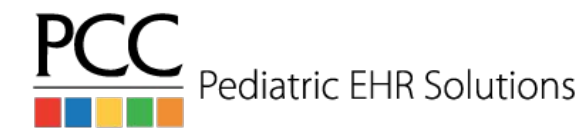

# Checking in on Billing

- Visits by Billing Status
  - Preemptively address interruptions in the revenue flow by identifying encounters for which providers have yet to bill, or billers have yet to post
- Billed Diagnoses by Date
  - Ability to find all visits that have had a certain linked billing diagnosis (in any position)
  - Identify and quantify the correlation between CPT codes and ICD-10 codes
  - You can optionally limit this by the CPT code the diagnosis is linked with to further refine your results

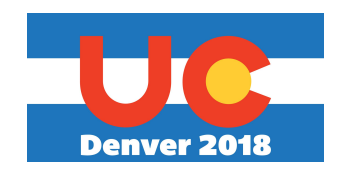

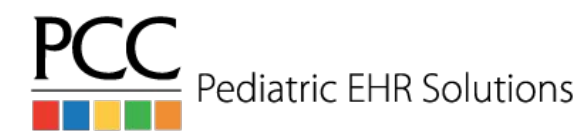

## Make Your Own!

- In PCC's 8.5 release, you will be able to make your own Patient List reports in the report library
  - More flexible than the Recaller
    - Clinical data is now able to be used alongside traditional Recaller criteria
  - More flexible than the original Patient List reports in the EHR
- Remember, you can always finetune any report just hit the Customize Report button to set defaults, and change which filters you see when running the report.

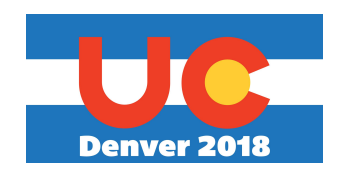

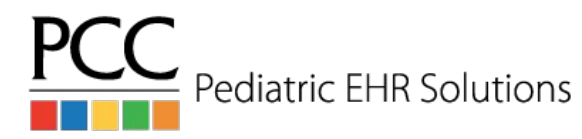

#### **Configure Reports for Your Practice**

- Give your new a report a good title, description, and make sure you know where to find it again
- Turn off filters which aren't useful for your new report, or your office
- Any values you set up while Customizing will become the defaults for the report

| Title:                                    | Orders by Visit                                         |          |
|-------------------------------------------|---------------------------------------------------------|----------|
| Description:                              | List of appointments that include selected order types. |          |
| Categories:                               | Billing, Clinical, PCMH, Visit                          | •        |
| dify Repor                                | t Criteria<br>nent Date                                 |          |
| Provider                                  | All Providers                                           |          |
| Location                                  |                                                         |          |
| Location                                  |                                                         |          |
| All Loca                                  | ations                                                  | v        |
| Order Na                                  | ations ame b 43 Order Names                             | *        |
| Order Na<br>Edit<br>Order Sta             | ations<br>Ime<br>A3 Order Names<br>atus                 | •        |
| All Loca<br>Order Na<br>Edit<br>Order Sta | ations me J > 43 Order Names atus mpleted               | ~ )<br>~ |
| Order Na<br>Edit<br>Order Sta<br>Not Col  | ations  me  43 Order Names  atus  mpleted  is           | *<br>©   |

Pediatric EHR So

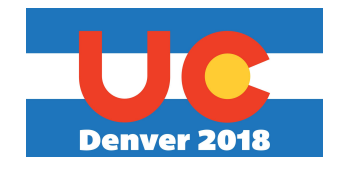

#### **Configure Reports for Your Practice**

- Use the search box in multi-select filters to quickly find only the appropriate items
- 1-click: Select All and Select None

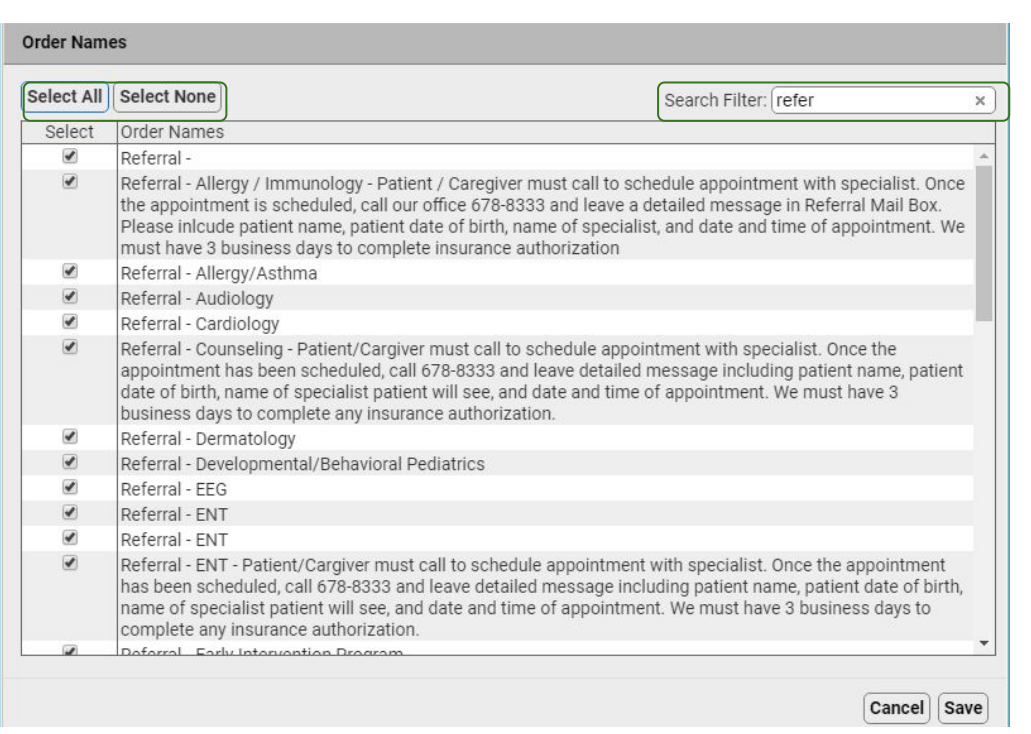

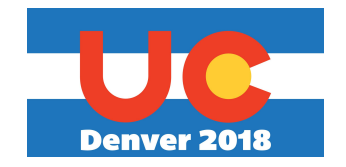

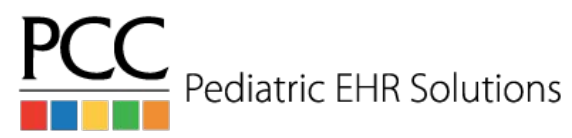

## Questions, Comments, Requests?

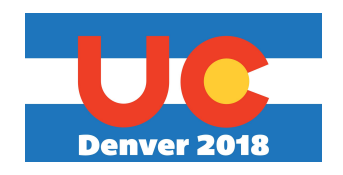

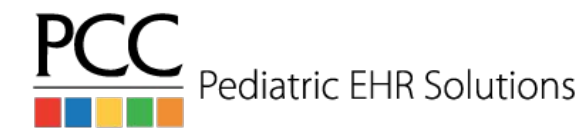